# **User Manual**

# For TOUAREG

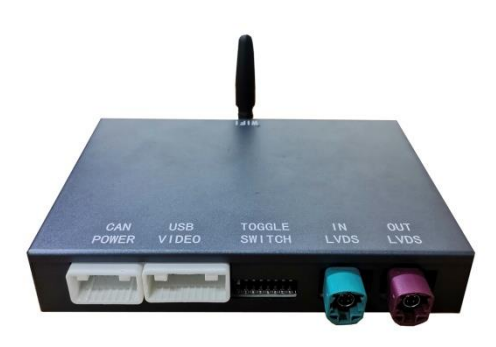

# **1. Functional Statement**

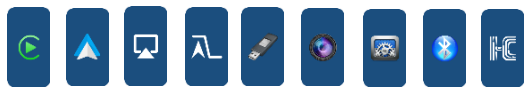

## CarPlay / Android Auto

The built-in vehicle machine interaction system of iPhone cooperates with the central control knob button to provide voice command and control of phone, information, navigation, music, to operate Siri voice interaction to obtain more information; Support wireless and wired connection Carplay Android Auto. Support voice control of phone, information, navigation.

### **Reversing Video Input**

Smart module can decode video and can be equipped with rear-view video input (The intelligent module can decode video and install rear view )

### Mirroring

Supports wired & wireless mirroring functions for iphone and Android phones

## **USB Video Playback**

Automatic media playback function, can be directly inserted into U disk to play video and audio media

# 2. Wireless CarPlay Connection Method

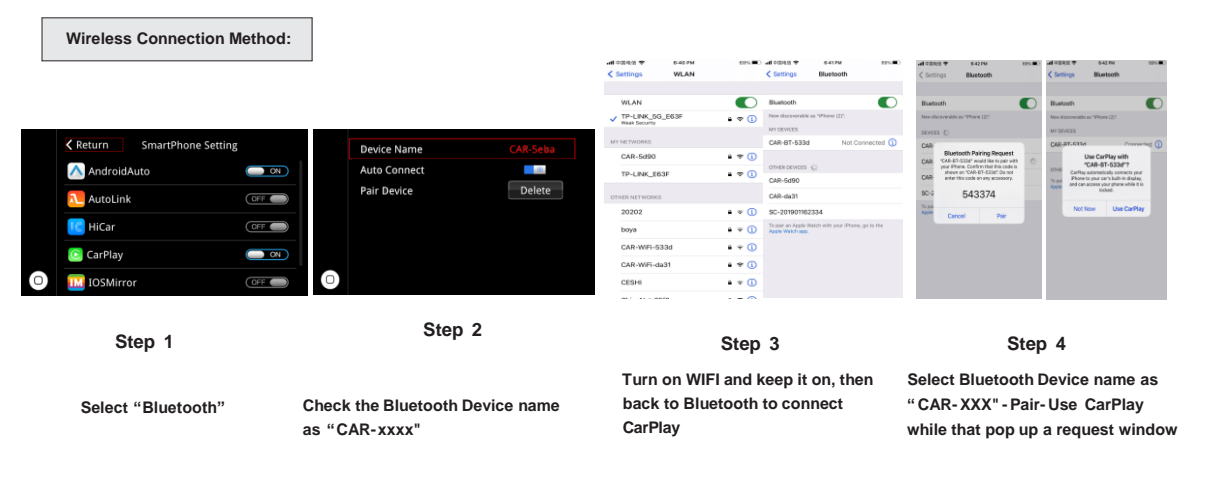

# 3. Apple Wireless Screen Mirroring

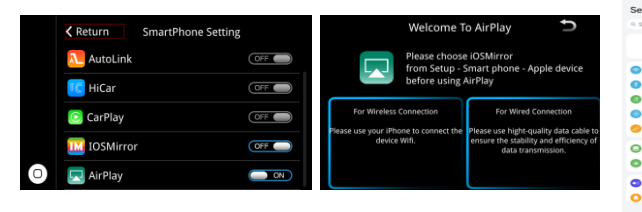

|  | 9.06                                               | N 8 21 10 14 14 14 1 | D | < Settings                    | 6407M<br>WLAN | 69%    |  |
|--|----------------------------------------------------|----------------------|---|-------------------------------|---------------|--------|--|
|  | tings                                              |                      |   |                               |               |        |  |
|  | earch                                              |                      |   | WLAN                          |               |        |  |
|  |                                                    |                      |   | V TP-LINK_50<br>Week Security | _E63F         | • 🕈 🕕  |  |
|  | HUAWEID, Payment and purchases,<br>Cloud, and more |                      |   |                               | MY NETWORKS   |        |  |
|  | WLAN                                               | TP-LINK, 50, EAST    |   | CAR-5d90                      |               | • = () |  |
|  | Bluetooth                                          | 01                   |   | TP-LINK_E6                    | 5#            | • = 0  |  |
|  | Mobile network                                     |                      |   |                               |               |        |  |
|  | Super Device                                       |                      |   | OTHER NETWORKS                |               |        |  |
|  | More connections                                   |                      |   | 20202                         |               | • • ①  |  |
|  | Home screen & wall                                 | peper                |   | boya                          |               | • • ①  |  |
|  | Display & brightnes                                |                      |   | CAR-WIFI-5                    | 33d           | • = 🛈  |  |
|  | Sounds & vibration                                 |                      |   | CAR-WIFi-da                   | x31           | ■ ♥ ①  |  |
|  | Notifications & stat                               | us bar               |   | CESHI                         |               | • = ①  |  |
|  | 0 1                                                |                      |   |                               | - 110         |        |  |
|  |                                                    |                      |   |                               |               |        |  |

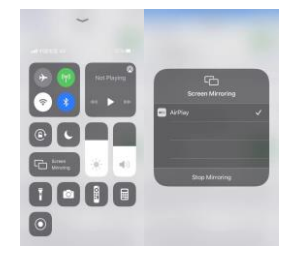

Step 1

### Step 2

Select "AirPlay"

Turn on the phone, select the "Wireless LAN" option, the search bar will show the "CAR-WIFI-XXX" and click the link, the password is 66668888

## Step 3

After the WiFi connection is successful,return to the main interface of phone,open the shortcut menu page,select "Screen Mirroring" and turn on

## Step 4

After the mobile phone "Screen Mirroring" is turned on, select "AirPlay" to complete the wireless Screen Mirroring

# 4. Wireless Android Auto Connection Method

### Wireless Connection Method:

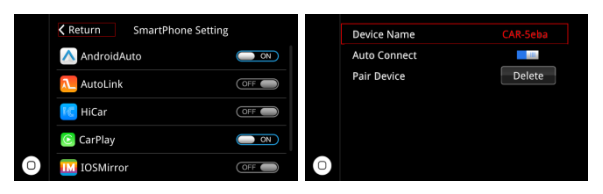

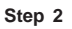

Step 1 Select the "Bluetooth"

Check the Bluetooth name starting with "CAR-xxx" in the Bluetooth interface Click on the Bluetooth name beginning with "CAR-xxx". A pairing request will pop up, just click Pairing. After the Bluetooth pairing is successful, follow the Android Auto connect process on screen.

12:00 0

Device name H
Received files
PAIRED DEVICES
O CARPET-533d
Carpeted for media auto

CAR-da31

G CAR-5d90

CAR-BT-45a7

SC-201901162334
 Bosch\_eDVR\_G7

← Bluetooth

| CHE h | 09:15                    |             | CB 6.7 57 57 59 58       |
|-------|--------------------------|-------------|--------------------------|
| 0     | ← CAR-BT                 | -533d       |                          |
|       | Rename                   |             | CAR-BT-533d >            |
|       | Call audio<br>Connected  |             |                          |
| 20 >  | Media audio<br>Connected |             |                          |
|       | Share contac<br>history  | ts and call | Name and > number only > |
| 0     |                          |             |                          |
| or    |                          |             |                          |
|       |                          |             |                          |
|       |                          |             |                          |
|       |                          |             |                          |
|       |                          |             |                          |
|       |                          |             |                          |
|       |                          | UNPAIR      |                          |
|       | $\triangleleft$          | 0           |                          |

## Step 4

Click the Bluetooth name at the beginning of " CAR-xxx " and click pairing. Turn on the Android auto app on the mobile phone, and the system will connect automatically.

# 5. Android Wireless Screen Mirroring

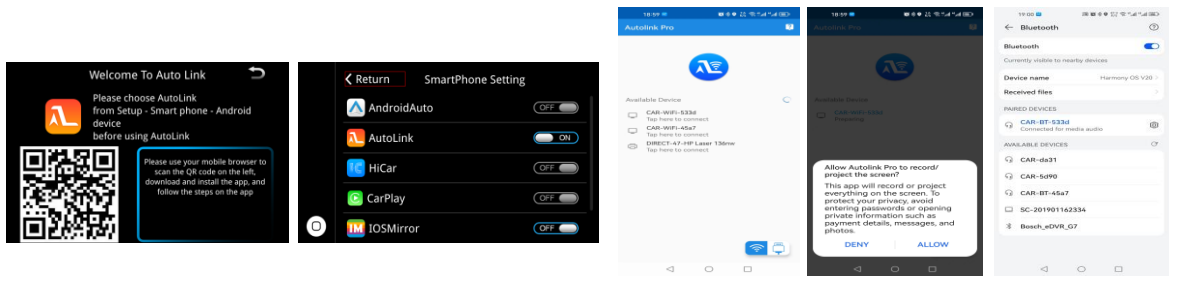

Step 1

Step 2

Android phone scan and download the Auto Link by using the Browser

Switch the WIFI Auto Link to "ON" in the Settings page

## Step 3

Open the Auto link software you downloaded, search "CAR-WIFI-XXXX" and connect, then click the "START NOW" on the phone prompt box.

## Step 4

The media sound of AutoLink need to connect with Bluetooth.

# 6. Audio Settings

|   | <b>≮</b> Return Setup |   | Return   | Volume |   | Keturn            | Call Echo Cancellation                   |  |
|---|-----------------------|---|----------|--------|---|-------------------|------------------------------------------|--|
|   | System                | > | Media    | 36 ——— |   | Click "Start Auto | AEC" button, will generate beep. Wait 20 |  |
|   | Smart Phone           | > | Phone    | 36     |   | seconds for estin | seconds for estimation!                  |  |
|   | WiFi                  | > | Ringtone | 36 ——— |   | ·                 |                                          |  |
|   | Display               | > | Voice    | 36     |   |                   | Start Auto AEC                           |  |
| 0 | Audio                 | > | Other    | 36     | 0 |                   | Reboot                                   |  |

Call Echo Cancellation:Steps:

Settings-Audio-AEC Delay, then click the button "Start Auto AEC".

If there is an echo when in phone call. Please click this button for echo correction. When correcting the echo, we must :

- 1. Keep quiet in the car;
- 2. Turn the volume to a moderate position, and then click"Start Auto AEC".
- 3. Wait 20 seconds for estimation complete.

# **7.Kit Contents**

#### 7.1 Cables and accessories

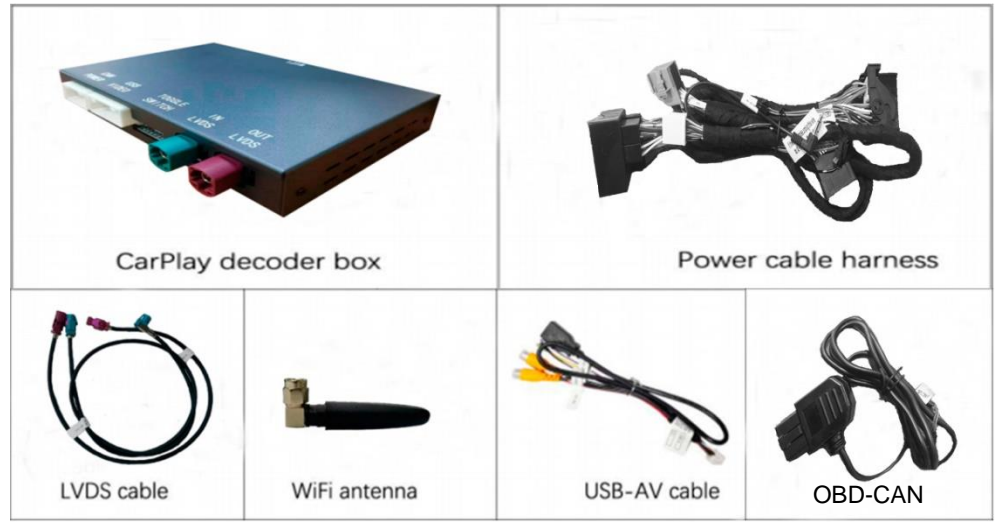

#### 7.2 Cable connection chart

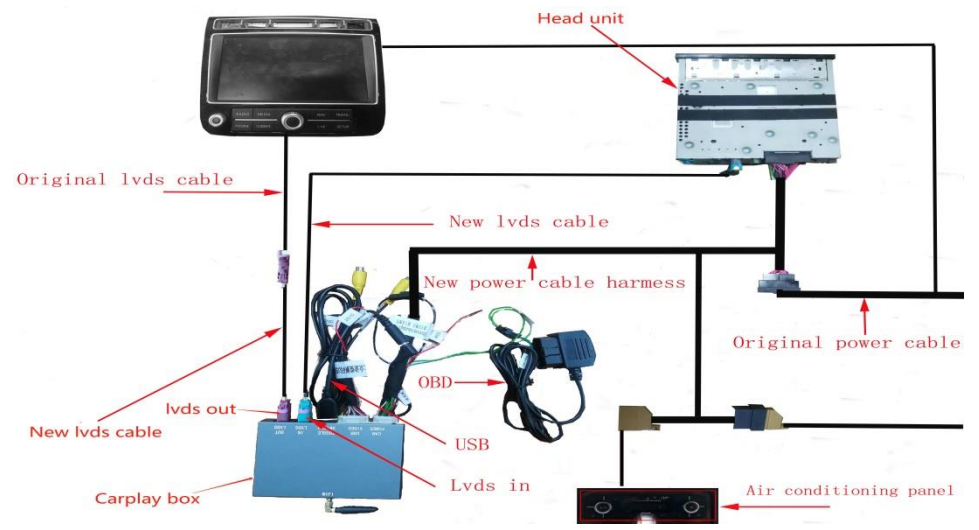

Please follow the connection chart accurately (detailed instructions below).

### 7.4 WiFi antenna and USB-AV cable connection

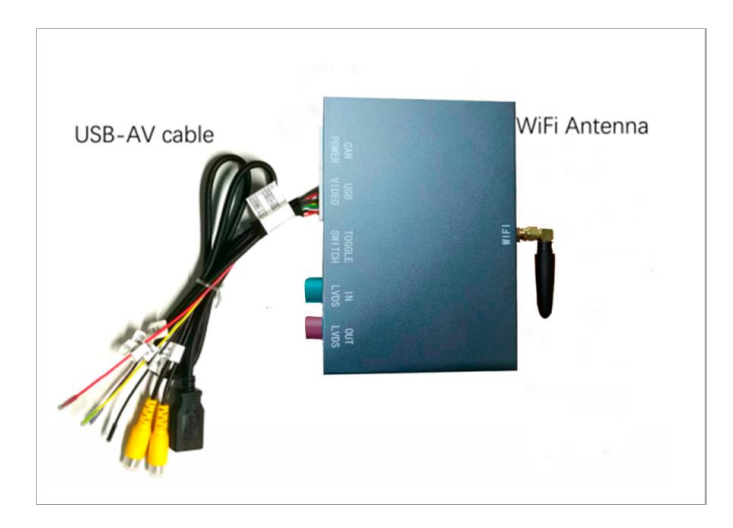

8. After the cables are all connected, you will be able to switch between the original car and the CarPlay interfaces by long pressing the "MEDIA" button on the button panel.

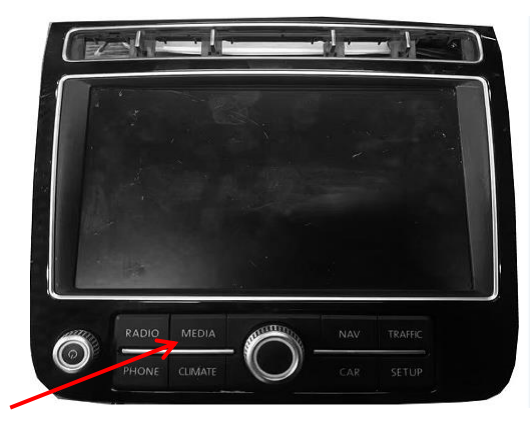

Tip: before contacting us, please help us to collect the following information.

- 1. the order ID
- 2. the car model
- 3. the year of the car
- 4. screen size of the car
- 5. the toggle switch setup
- 6. pictures about the LVDS cable connection

7. the software version ( in the CarPlay decoder menu, enter into the "Setting", choose the "System Version", you will see the software version.)